# Tidal Enterprise Orchestrator-adapter: Het ROIrapport

### Inhoud

Inleiding Voorwaarden Vereisten Gebruikte componenten Conventies Het ROI-rapport Instellen Gerelateerde informatie

## Inleiding

Het Return on Investment (ROI) Report in TEO toont de eindgebruiker hoeveel geld hij bespaart wanneer TEO is toegestaan zijn bedrijfsprocessen te automatiseren in plaats van het handmatig te doen.

### **Voorwaarden**

### **Vereisten**

Er zijn geen specifieke vereisten van toepassing op dit document.

#### Gebruikte componenten

De informatie in dit document is gebaseerd op de volgende software- en hardware-versies:

- Tidal Enterprise Orchestrator 2.1 of hoger
- SQL-rapportageservices

De informatie in dit document is gebaseerd op de apparaten in een specifieke laboratoriumomgeving. Alle apparaten die in dit document worden beschreven, hadden een opgeschoonde (standaard)configuratie. Als uw netwerk live is, moet u de potentiële impact van elke opdracht begrijpen.

### **Conventies**

Raadpleeg <u>Cisco Technical Tips Conventions (Conventies voor technische tips van Cisco) voor</u> meer informatie over documentconventies.

# Het ROI-rapport

Het ROI-rapport vereist configuratie over uw TEO-server en de Reporting Services-server

### Instellen

Voer de volgende stappen uit:

- 1. Als u rapporten naar uw SQL RS Server wilt importeren, klikt u op het tabblad Administratie en vervolgens klikt u op Databaseksinstellingen.
- 2. Klik met de rechtermuisknop op **Rapportagedatabase > Importeren** en vul de stappen in de wizard in.
- 3. Klik vervolgens op **Adapters** in hetzelfde tabblad Beheer en klik met de rechtermuisknop op **Core Functions Adapter**.
- 4. Klik op het tabblad **ROI** en voer op basis van uw zakelijke onderzoek de Uursnelheid in waarmee het u zou kosten om de geautomatiseerde processen handmatig uit te voeren. Klik op **OK**.
- 5. Voor de processen die u wilt volgen, moet u het proces bewerken en naar het tabblad Algemeen gaan voor Proceseigenschappen. Op dat tabblad ziet u een *Tijd die is opgeslagen door de uitvoering van deze* ingevoerde *procedure*. Voer de tijdwaarde in voor hoeveel seconden/minuten/uur u voor dit proces hebt opgeslagen. **Opmerking:** dit is al gedefinieerd voor opgenomen Cisco-inhoud, maar als u nieuwe inhoud ontwikkelt, is de standaardinstelling 0, dus moet het worden geconfigureerd.
- 6. Om uw rapport te bekijken, ga naar uw SQL Reporting Services server, die normaal http://<RS\_Server>/Reports is en ga dan naar de TEO Reporting link. Kies Core > Operations
  > ROI Report. Kies vervolgens uw TEO-server en genereer het rapport om uw dagelijkse kostenbesparingen te zien.

# Gerelateerde informatie

<u>Technische ondersteuning en documentatie – Cisco Systems</u>